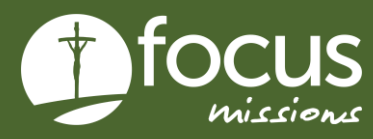

## QUICK START GUIDE

# FUNDRAISING PAGE

This guide will teach you how to check your fundraising progress.

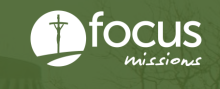

#### 1. Login to the mission site at apply.focusmissions.org

#### 2. Click "Fundraising Details"

| MAIN NAVIGATION       | To apply for a trip, click on 'My Applications.'                          |
|-----------------------|---------------------------------------------------------------------------|
| 🍤 Trips               | To check the status of trips you have been accepted on, click on 'Trips.' |
| My Applications       |                                                                           |
| E Fundraising Details |                                                                           |

#### 3. Click "Details"

| Actions | Mission<br>Fund | Fundraising<br>ID | Days | Mission Trip                | Season          | Year | Last<br>Name | First<br>Name |
|---------|-----------------|-------------------|------|-----------------------------|-----------------|------|--------------|---------------|
| Detail  | 20588           | 78028             | 199  | Mexico City 2a (Greek)      | Spring<br>Break | MY19 | Harrington   | Reiley        |
| Detail  | 20680           | 78678             | 34   | Papua New Guinea (Men Only) | Summer          | MY19 | Harrington   | Reiley        |

#### 4. Check on your progress

- This page will give you all the information you need regarding your donations.
- You should also manually log the donations you receive for comparison and tracking purposes.
- Please note in busy times it may take several days for gifts to process.

| John Doe (MTSF-10036 - MY<br>John's Fundraising URL: https://host.nxt.blackbaud.cc<br>%20MY25%20Spain%202%20%28Camino%20de%20<br>Fundraising setup email last sent: 11/20/2024 | <b>125 Spain 2</b><br>pm/donor-form?svcid=<br>)Santiago%29%20-%; | (Camino<br>tcs&formId=000<br>20DSC%20Per: | o de Sant<br>7b2c3-c4d8-487<br>sonal%20Apostol | iago))<br>1-a8e1-4889b5<br>ate%29 | ie349d7&envid=p-NOjaSy-8( | DEC7MTOQZWC_nQ | &zone=usa&de: | sid=28273&appealid= | Records Pe<br>28416&desname=John%20Doe%20%28MTSF- | r Page: 20 v<br>10036%20- |
|----------------------------------------------------------------------------------------------------|------------------------------------------------------------------|-------------------------------------------|------------------------------------------------|-----------------------------------|---------------------------|----------------|---------------|---------------------|---------------------------------------------------|---------------------------|
| Fundraising ID: MTS                                                                                                    | F-10036                                                          |                                           |                                                | Sp                                | ain 2 (Camino de Sa       | intiago)       |               |                     | John Doe                                          |                           |
| Raised:                                                                                                    |                                                                  | \$250.00                                  | Year:                                          |                                   |                           |                | MY25          | Email:              | jesseasley12+testmis                              | sions@gmail.com           |
| Goal:                                                                                                    |                                                                  | \$3,950.00                                | Season                                         |                                   |                           | 5              | Summer        | Phone:              |                                                   | 3182684410                |
| Deadline 1:                                                                                                    | May 01, 202                                                      | 25 - \$1591                               | Departu                                        | re Date:                          |                           | Jul            | 8, 2025       | Gender:             |                                                   | Female                    |
| Deadline 2:                                                                                                    | Jun 01, 202                                                      | 25 - \$3950                               | Return I                                       | Date:                             |                           | Jul 2          | 9, 2025       | School:             | DSC Pe                                            | ersonal Apostolate        |
| Deadline 3:                                                                                                    |                                                                  |                                           | Mission                                        | Fund ID (FE P                     | roject Code):             |                | 1578          | Year in School      |                                                   | Non-student               |
| Deadline 4:                                                                                                    |                                                                  |                                           |                                                |                                   |                           |                |               |                     |                                                   |                           |
| Itemized Donations (1 total)                                                                                                    |                                                                  |                                           |                                                |                                   |                           |                |               |                     | s                                                 | howing 1 - 1 of 1 total   |
| Donor                                                                                                    | Address                                                          | City                                      | State                                          | Zip                               | Date                      | Amount         | Туре          |                     | Gift ID                                           | Donor ID                  |
| Trip Deposit - Paid for John Doe                                                                                                    |                                                                  |                                           |                                                |                                   | Nov 19, 2024              | \$250.00       | Application I | Deposit             | dsfajhkfdsajkdsfjkldfsakjldfs                     |                           |

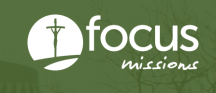

#### 5. Access your fundraising link

- You can click your fundraising URL which will take you to the form where people can make donations
- FOCUS recommends usings a platform to shorten the URL link such as tinyurl, etc.

| John Doe (MTSF-10036 - MY<br>Lober Fundrating URL: https://host.nxt.blackbaud.co<br>%20MY25%20Spain%202%20%20Camino %20d%20<br>Fundraising setue email last sent 11/2//2024 | '25 Spain 2<br>m/donor-form?svcid=<br>Santiago%29%20-% | (Camino<br>tcs&formId=00c<br>20DSC%20Pers | o de Sant<br>57b2c3-c4d8-487<br>sonal%20Apostol | iago))<br>1-a8e1-4889b!<br>ate%29 | 5e349d7&envid=p-NOjaSy-8 | OEC7MTOQZWC_nC | l&zone=usa&des       | id=28273&appealid | Records Pe<br>=28416&desname=John%20Doe%20%28MTSF | r Page: 20 🗸           |
|----------------------------------------------------------------------------------------------------|--------------------------------------------------------|-------------------------------------------|-------------------------------------------------|-----------------------------------|--------------------------|----------------|----------------------|-------------------|---------------------------------------------------|------------------------|
| Fundraising ID: MTS                                                                                                    | Spain 2 (Camino de Santiago)                           |                                           |                                                 |                                   |                          | John Doe       |                      |                   |                                                   |                        |
| Raised:                                                                                                    |                                                        | \$250.00                                  | Year:                                           |                                   |                          |                | MY25                 | Email:            | jesseasley12+testmis                              | sions@gmail.com        |
| Goal:                                                                                                    |                                                        | \$3,950.00                                | Season                                          |                                   |                          |                | Summer               | Phone:            |                                                   | 3182684410             |
| Deadline 1:                                                                                                    | May 01, 2025 - \$1591                                  |                                           |                                                 | Departure Date:                   |                          |                | Jul 8, 2025 Gender:  |                   | Female                                            |                        |
| Deadline 2:                                                                                                    | Jun 01, 2025 - \$3950                                  |                                           |                                                 | Return Date:                      |                          |                | Jul 29, 2025 School: |                   | DSC Personal Apostolate                           |                        |
| Deadline 3:                                                                                                    |                                                        |                                           | Mission                                         | Fund ID (FE P                     | roject Code):            |                | 1578                 | Year in School    |                                                   | Non-student            |
| Deadline 4:                                                                                                    |                                                        |                                           |                                                 |                                   |                          |                |                      |                   |                                                   |                        |
| Itemized Donations (1 total)                                                                                                    |                                                        |                                           |                                                 |                                   |                          |                |                      |                   | S                                                 | howing 1 - 1 of 1 tota |
| Donor                                                                                                    | Address                                                | City                                      | State                                           | Zip                               | Date                     | Amount         | Туре                 |                   | Gift ID                                           | Donor ID               |
| Trip Deposit - Paid for John Doe                                                                                                    |                                                        |                                           |                                                 |                                   | Nov 19, 2024             | \$250.00       | Application [        | eposit            | dsfajhkfdsajkdsfjkldfsakjldfs                     |                        |

### 6. View your donation page and confirm your name and trip name is there.

| First name               | Last name  |  |
|--------------------------|------------|--|
|                          |            |  |
| Email                    |            |  |
| Country<br>United States |            |  |
| Address                  |            |  |
|                          |            |  |
| City                     |            |  |
| State                    | ↓ ZiP code |  |
|                          |            |  |